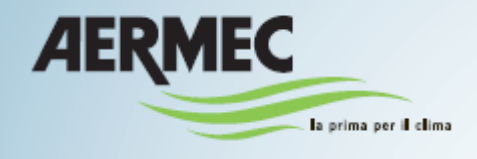

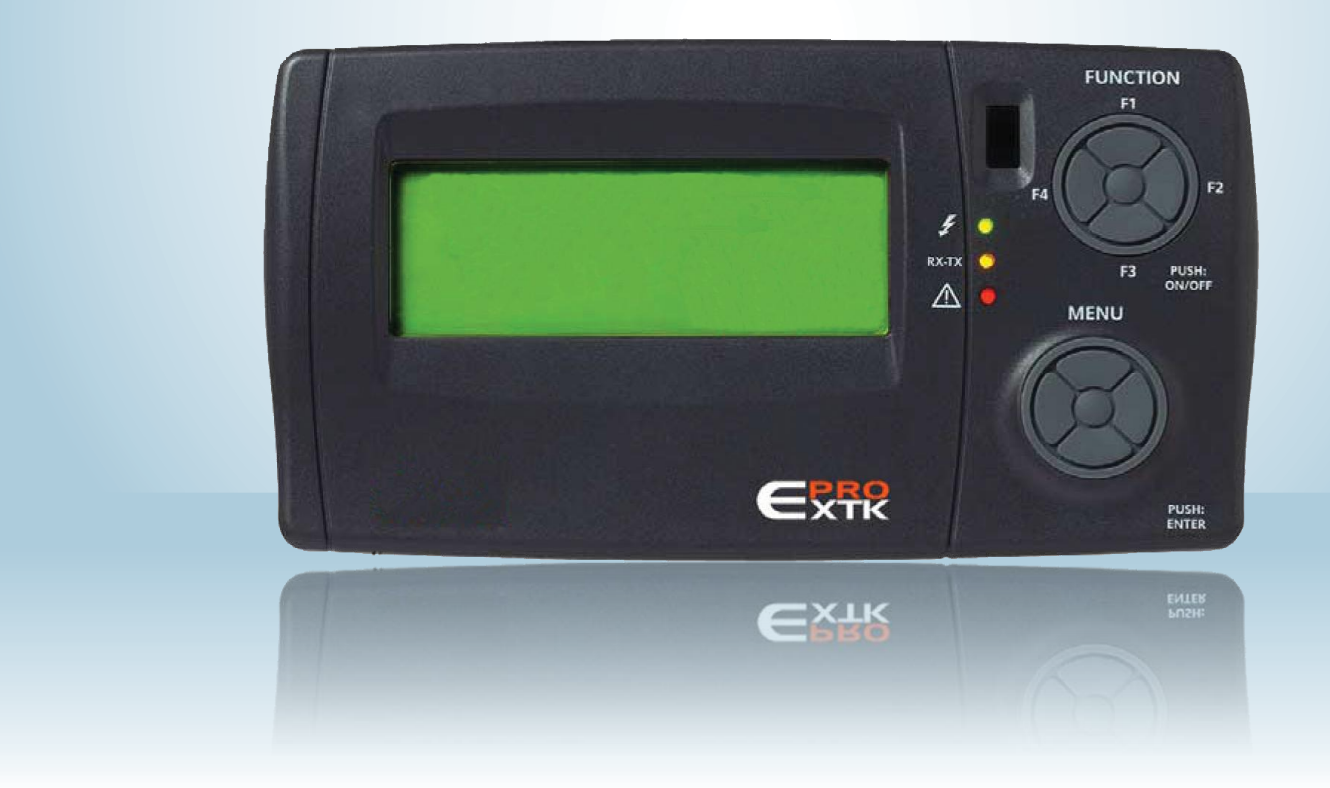

### SWIMMING POOL LINE – Manuelle Einstellung zu kontrollieren Eliwell - User Service

CE

SPL

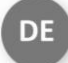

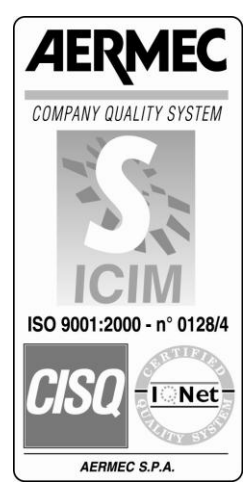

0412-6180866 Überarb.00

### 1 INHALTSVERZEICHNIS

| 1  |
|----|
| 2  |
| 3  |
| 4  |
| 5  |
| 6  |
| 7  |
| 8  |
| 9  |
| 10 |
| 11 |

| Seite 3<br>Seite 4 |
|--------------------|
| Seite 4            |
|                    |
| Seite 4            |
| Seite 4            |
| Seite 4            |
| Seite 5            |
| Seite 6            |
| Seite 8            |
| Seite 10           |
| Seite 12           |
| Seite 15           |
|                    |

#### 2 ZWECK

- Zweck dieses Handbuchs ist die Bereitstellung aller grundlegenden Informationen für den Betrieb einer **SPL** Luftaufbereitungsanlage mit Tastatur EXTK PRO (siehe Abb. 1 Seite 6).
- Die Zielgruppe für dieses Handbuch sind Personen, die mit der grundlegenden Bedienung des GERÄTES betraut sind.

#### **3 GEBRAUCH DES PRODUKTS**

#### Zulässiger Gebrauch

Dieses Produkt wird zur Steuerung von **SPL** Geräten eingesetzt. Zum Zwecke der Sicherheit muss die Steuervorrichtung gemäß den erteilten Hinweisen installiert und verwendet werden, d.h. im Besonderen dürfen unter normalen Bedingungen keine Teile zugänglich sein, an denen gefährliche Spannung anliegt.

Die Vorrichtung muss vor Wasser und Staub je nach der Anwendung geschützt werden sowie außerdem nur mit Hilfe eines Werkzeugs zugänglich sein.

#### Unzulässiger Gebrauch

Jeglicher anderer Gebrauch als der zulässige ist verboten. Es wird darauf hingewiesen, dass die gelieferten Relaiskontakte funktioneller Art sind und Defekten unterliegen (da sie durch ein elektronisches Teil gesteuert werden, können sie Kurzschlüsse aufweisen oder offen bleiben). Eventuelle Schutzvorrichtungen, die durch die Produktnorm vorgeschrieben oder durch die Erfahrung hinsichtlich offenbarer Sicherheitserfordernisse empfohlen werden, sind somit außerhalb des Gerätes zu erstellen.

#### 4 HAFTUNG UND RESTRISIKEN

Die Aermec SpA haftet nicht für eventuelle Schäden durch:

• Installation / Gebrauch abweichend von den Vorgaben sowie im Besonderen abweichend von den durch die gültigen Bestimmungen und / oder hier aufgeführten Sicherheitsvorschriften;

• Gebrauch an Geräten, die keinen angemessenen Schutz vor Stromschlägen, Wasser und Staub unter den vorliegenden Montagebedingungen gewährleisten;

• Gebrauch an Geräten, die den Zugang zu gefährlichen Teilen ohne Hilfe von Werkzeugen ermöglichen;

• Installation / Gebrauch an Geräten, die nicht den gültigen Standards und Bestimmungen entsprechen.

#### 5 RICHTLINIE ÜBER ELEKTRO-UND ELEKTRONIKSCHROTT (NUR FÜR EU LÄNDER)

#### Richtlinie über Elektro- und Elektronikschrott (nur für EU-Länder)

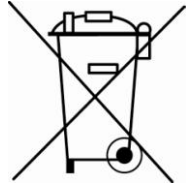

Alle Stoffe müssen entsprechend den in diesem Zusammenhang geltenden nationalen Bestimmungen wiederverwertet oder entsorgt werden.

• Die Richtlinie über Elektro- und Elektronikschrott sieht vor, dass die Verschrottung und Wiederverwertung elektrischer und elektronischer Geräte unbedingt in entsprechenden Sammelstellen, getrennt von Hausmüllsammelstellen zu erfolgen hat.

• Der Benutzer ist verpflichtet, das Gerät am Ende seiner Nutzungszeit nicht als Hausmüll zu entsorgen, sondern entsprechenden Sammelstellen zu übergeben.

• Die Geräte, die unter die Richtlinie über Elektro- und Elektronikschrott fallen, sind mit dem oben angeführten Symbol gekennzeichnet.

• Die möglichen Auswirkungen auf die Umwelt und die Gesundheit des Menschen werden in diesem Handbuch angeführt.

• Weitere Informationen können beim Hersteller angefordert werden.

# 6 AUFBAU DER PARAMETERMASKEN

| Password             | 1 *****                                            |                                                       | ALFAMAX1_R1_09_110905.shx                                |                   |                                                                                                    |           |
|----------------------|----------------------------------------------------|-------------------------------------------------------|----------------------------------------------------------|-------------------|----------------------------------------------------------------------------------------------------|-----------|
| Modo Configur.<br>IO | SI/NO<br>IO XTMH<br>AI<br>AO                       | 4                                                     |                                                          |                   |                                                                                                    |           |
|                      | ID<br>NO<br>MODO TEST<br>ABILITA                   |                                                       |                                                          |                   |                                                                                                    |           |
| PARAMETRI            | SET POLARITA                                       | >>>>>                                                 |                                                          | >>>>>             |                                                                                                    |           |
|                      | Bios                                               | ž                                                     | IMPIANTO                                                 |                   | MANUTENZIONE                                                                                          |           |
|                      | lingua Generali<br>Gfa XTMH                        | PAR_BOO_BIOS_5                                        | Strutturali<br>Tino Impianto                             | Serr-Erigo        | Tempi Impianto<br>Bitardo Accensione                                                                  | _         |
|                      | Gfg XTMH1<br>Gfg XTMH2<br>Gfg XTMH3                |                                                       | N° Compressori                                           | 1                 | Ritardo Spegnimento                                                                                   |           |
|                      | Gfg XTMH4                                          | _                                                     | TIPO<br>Tempo min cambio condensatore                    | Aria-Acqua<br>20s | Valvola Acqua Post. Banda Prop.<br>Zona morta compr. Disponibili<br>Zona morta non compr. Disponibili | Γ         |
| Pro                  | otocollo PAR_ANA_BIOS_190                          | (2= Paramanager, 3= Modbus)                           | Termoregolazione                                         |                   |                                                                                                    | _         |
| Bi                   | Parità PAR_ANA_BIOS_191<br>Parità PAR_ANA_BIOS_192 | (0=9600, 1=19200, 2=38400)<br>(0=NULL, 1=ODD, 2=EVEN) | Min Set                                                  | 15.0 <i>°</i> C   | Antigelo                                                                                              |           |
| Allermi              |                                                    |                                                       | Max Set                                                  | 35.0 ℃            | Max Allarmi Ora                                                                                       |           |
| Allarmi              | Allarmi Bios                                       | 7                                                     | Comfort Piscina                                          | 29.0 ℃            | Antigelo SET<br>Antigelo Isteresi                                                                     |           |
|                      | Allarmi User                                       |                                                       | Economy piscina                                          | 27.0 °C           | Antigelo ByP Ingresso                                                                                 |           |
|                      | Beset allarmi                                      |                                                       | Post Riscaldamento                                       | 0.0 %             | Serranda                                                                                              | _         |
|                      | Storico                                            |                                                       | Banda proporzionale                                      | 4.0 ℃             | Messa a Regime                                                                                        | $\square$ |
| Data e Ora           | Cancella Storico                                   |                                                       | Max Offset Post vs Set Ambinte<br>Conf. Allarmi          | 10.0 ℃            | Aperture con Errore Sonda Press. Diff.<br>Apertura minima Comfort                                     | 1         |
| Data o Ola           | Modifica Data                                      | 7                                                     | Alta Temperatura                                         | No                | Apertura minima Economy                                                                               | 1         |
| Stati                | Modifica Ora                                       |                                                       | Alta Temperatura OFFSET<br>Alta TempByPass Ingresso      | 0.5°C<br>60min    | Banda proporz. CWD/Ciclo2-3S<br>Banda proporz. Ciclo3                                                 | 1         |
| Ciair                |                                                    | 7                                                     | Bassa Temperatura                                        | No                | Min Zona morta Ciclo2-3                                                                               | 1         |
|                      | Impianto<br>Modo                                   |                                                       | Bassa Temperatura OFFSET                                 | 0.5°C             | Max Zona morta Ciclo2-3                                                                               |           |
|                      | Sonda PA                                           |                                                       | Dassa TempByPass Inglesso                                | oumin.            | Set temp. esterna Ciclo3S                                                                             | 1         |
|                      | Vent. Mandata                                      |                                                       | Umidità<br>Set Comfort                                   | 60%               | Diff. Temp. Esterna Ciclo3S                                                                           | 1         |
|                      | Deum. Aria Est.:                                   |                                                       | Max Offset Economy                                       | 10%               | Set Pressione Start Ciclo 35                                                                          | <u> </u>  |
|                      | Um. Sp. Est.:                                      |                                                       | Set temperatura esterna                                  | 15.0 °C           | Limiti                                                                                                |           |
|                      | Um. sp. set                                        |                                                       | Diff. Umidità Specifica                                  | 2.0g/Kg           | Set Up                                                                                                |           |
|                      | Serranda 1-3                                       |                                                       | Diff. Umidità Elevata Eco                                | 5%                | Isteresi                                                                                              |           |
|                      | Serranda 4-5<br>Circuito                           |                                                       | Bypass Umidità Elevata Eco<br>Diff Allarme Alta umidità  | 5min.             |                                                                                                    |           |
|                      | Compressori                                        |                                                       |                                                          |                   |                                                                                                    |           |
|                      | Cond. Aria<br>Valvola Acqua                        |                                                       | Antigelo Rec.                                            | 1.0%              |                                                                                                    |           |
|                      | Valvola vioqua                                     |                                                       | Antigelo Rec. Isteresi                                   | 4.0°C             |                                                                                                    |           |
| Temperature          | Ambiente                                           | -                                                     | Bypass Allarme                                           | 15min.            |                                                                                                    |           |
|                      | Limite                                             |                                                       | Cicli                                                    |                   |                                                                                                    |           |
|                      | Esterna<br>Esp Antigele                            |                                                       | Ciclo 3<br>Ciclo 28                                      | Off               |                                                                                                    |           |
|                      | Antigelo                                           |                                                       | 000 33                                                   | Oli               |                                                                                                    |           |
|                      | Set Ambiente                                       |                                                       | Circuiti                                                 |                   |                                                                                                    |           |
|                      | Ger post                                           |                                                       | Alta Press.Set                                           | 38.0 °C           |                                                                                                    |           |
| Altre Sonde          | LIM Ambiente                                       | -                                                     | Alta Press.Isteresi                                      | 2.0°C             |                                                                                                    |           |
|                      | UM Esterna                                         |                                                       | SET                                                      | 31.0bar           |                                                                                                    |           |
| <b>F</b> unctions!   |                                                    |                                                       | ISTERESI                                                 | 4.0bar            |                                                                                                    |           |
| Funzioni             | Limite Temp                                        | 7                                                     | Max Allarmi Ora                                          | 3                 |                                                                                                    |           |
|                      | Limite Umidità ECO                                 |                                                       | SET                                                      | 4.0bar            |                                                                                                    |           |
|                      | AF Hec.                                            | <b>_</b>                                              | Bassa Press.BY Pass Ingr.                                | 0.60ar<br>30s     |                                                                                                    |           |
| Fascie Orarie        | Timor                                              | -                                                     | Pressione Differenziale                                  | E Ohar            |                                                                                                    |           |
|                      | Tipo Timer                                         |                                                       | Tempo di ripristino                                      | 5.0bar<br>10s     |                                                                                                    |           |
|                      | Impostazioni                                       |                                                       | Max Allarmi Ora                                          | 3                 |                                                                                                    |           |
| Ore d'uso            | Impianto                                           | 7                                                     | Massima Bassa Press.<br>Abilita                          | No                |                                                                                                    |           |
|                      | Compressore 1                                      |                                                       | Set                                                      | 11.5bar           |                                                                                                    |           |
|                      | Finn                                               |                                                       | unt. Lemp. Esterna                                       | 5.0°C             |                                                                                                    |           |
|                      |                                                    |                                                       | Compressori                                              | 0.10              |                                                                                                    |           |
|                      |                                                    |                                                       | Minimo OFF ON<br>Minimo ON OFF                           | 240s<br>240s      |                                                                                                    |           |
|                      |                                                    |                                                       | Partenze/Ora Massimo                                     | 6                 |                                                                                                    |           |
|                      |                                                    |                                                       | Termica Compressore<br>Abilita Swap                      | Si                |                                                                                                    |           |
|                      |                                                    |                                                       | Massimo tempo di ON per Swap                             | 100h              |                                                                                                    |           |
|                      |                                                    |                                                       | Min. tempo di OFF per Swap<br>Bitardo compressore vs FEV | 100h<br>10s       |                                                                                                    |           |
|                      |                                                    |                                                       | Banda proporzionale deumidificazione                     | 20%               |                                                                                                    |           |
| SETPOINT             | Piscipa                                            |                                                       | Banda proporzionale post<br>Zona morta post              | 5.0°C             |                                                                                                    |           |
|                      | Comfort                                            | 7                                                     |                                                          | 0.00              |                                                                                                    |           |
|                      | Economy                                            | -                                                     | Selez. Compressori                                       | Si                |                                                                                                    |           |
|                      | Offset                                             | 7                                                     | Compressore 2                                            | Si                |                                                                                                    |           |
|                      | Umidità                                            | -                                                     | Altri allarmi                                            |                   |                                                                                                    |           |
|                      | 3.1 Post ventilazione                              |                                                       | Limite Temp. Serrande                                    |                   |                                                                                                    |           |
|                      |                                                    |                                                       | Diff. Mandata Ambiente                                   | 6.0°C             |                                                                                                    |           |
|                      |                                                    |                                                       | Tempo chiusure serrande<br>Tempo Bypass                  | 15min.<br>10min.  |                                                                                                    |           |
|                      |                                                    |                                                       | Limite ore d'uso                                         | 000001            |                                                                                                    |           |
|                      |                                                    |                                                       | Soglia Ore Impianto<br>Soglia Ore Compressore            | 20000h<br>10000h  |                                                                                                    |           |
|                      |                                                    |                                                       | Filtri e Ventole                                         |                   |                                                                                                    |           |
|                      |                                                    |                                                       | All. Sonda PA Set<br>All. Sonda PA Isteresi              | 50Pa<br>20Pa      |                                                                                                    |           |
|                      |                                                    |                                                       | Bypass Allarmi Sonda PA                                  | 10s               |                                                                                                    |           |
|                      |                                                    |                                                       | 0                                                        | 0                 |                                                                                                    |           |
|                      |                                                    |                                                       | Storico                                                  | Si                |                                                                                                    |           |

#### 7 BENUTZERSCHNITTSTELLE

In Abbildung 1 wird die Tastatur dargestellt, die als Benutzerschnittstelle fungiert und mit der alle reglerbedingten Arbeiten durchgeführt werden, insbesondere:

Ein-/Ausschalten des Geräts; Einstellen der Betriebsart des Gerätes; Einstellen der Zeitspannen; Verwalten der Alarmzustände; Einstellen der Parameter

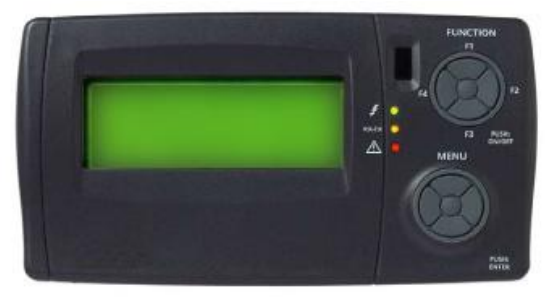

Abbildung 1: Tastatur an der Maschine (Serienausstattung) und/oder Ferntastatur (Zubehör)

Die Tastatur mit Schutzgrad IP65 besteht aus:

- einem vierzeiligen LCD-Grafikdisplay.

Bei Drücken einer beliebigen Taste leuchtet das Display 10 Sekunden lang. In der Normalansicht (Hauptansicht mit Vorgabemenü) wird das Menü "Menü" mit folgenden Möglichkeiten angezeigt:

- Passworteingabe
- Zugriff auf den Konfigurationsmodus
- Anzeige der Ein- und Ausgänge der Basisplatine XTMH (die Platine, die die Befehle von der Reglerplatine in Maschinensprache übersetzt)

#### - <u>3 LED</u>, die Folgendes anzeigen:

- LED 1 (erste von oben) grün.
  - Zeigt an, dass Spannung anliegt.

Die LED leuchtet, wenn Spannung am Gerät anliegt (Hauptschalter auf ON) auch wenn es ausgeschaltet ist oder auf Standby steht; wenn das Gerät nicht gespeist wird (Hauptschalter auf OFF) leuchtet die LED nicht.

Led 2 (zweite von oben) gelb.

Zeigt die vorhandene Verbindung zwischen Tastatur und Regler an.

Bei einer vorhandenen Verbindung leuchtet die LED, falls keine Verbindung besteht oder diese unterbrochen ist, leuchtet die LED nicht.

Bei einem Verbindungsausfall von mehr als 10 Sekunden beginnt die gelbe LED zu blinken und es erscheint der Text "Energy XT PRO".

Sobald die Verbindung wiederhergestellt ist, leuchtet die gelbe LED wieder kontinuierlich und es erscheint wieder die Maske am Bildschirm, die vor dem Verbindungsausfall angezeigt wurde.

Led 3 (dritte von oben) rot.
Weist auf vorhandene Alarme hin.
Die LED leuchtet bei zumindest einem aktivem Alarm;
Wenn keine Alarme aktiv sind, leuchtet die LED nicht;
Falls Alarme aktiv sind, die von Hand deaktiviert werden können, blinkt die LED.

ON/OFF

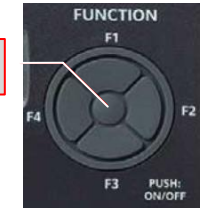

#### Funktionstasten: F1, F2, F3, F4 und Push: ON/OFF

Diese Tasten ermöglichen den Schnellzugriff auf spezifische Steuerungen, die im Hauptmenü vorhanden sind. Mit diesen Tasten gelangt man direkt zu einigen Steuerungen ohne dem vom Menü vorgesehenen kanonischen Pfad folgen zu müssen.

# Drückt man die mittlere Taste (PUSH:ON/OFF) einige Sekunden lang, schaltet sich das Gerät ein oder aus.

Durch Einwirken auf die 4 äußeren Positionen (F1: aufwärts; F3: abwärts; F2: nach rechts; F4: nach links):

- gelangt man bei einmaligem Drücken: in das Menü "Menü"
- bei Drücken über mehrere Sekunden:

| TEMPERATUR<br>Raum<br>Grenzwert<br>Außen                       | 01/03<br>26,7 °C<br>37,5 °C<br>0,5 °C | - F1: Anzeige der gemessenen Temperaturen und der verschiedenen eingestellten SOLLWERTE;                |
|----------------------------------------------------------------|---------------------------------------|----------------------------------------------------------------------------------------------------|
| ZUSTÄNDE<br>Anlage<br>Modus                                    | 01/05<br>Komfort<br>Zyklus3s          | - F2: Anzeige des Betriebszustandes der Komponenten (z. B. ob Betriebszyklus Komfort oder Sparbetrieb); |
| ALARME<br>Bios-Alarme<br>Benutzeralarme<br>Fühlerfehler        | 01/02                                 | - F3: Zugang zum Alarmmenü;                                                                             |
| ZEITSPANNEN<br><mark>Timer</mark><br>Timertyp<br>Einstellungen | 01/01<br>Nein<br>WOCH.                | - F4: Zugang zum Zeitspannen-Menü.                                                                      |

<u>Menütasten</u>: Pfeil oben, unten, rechts, links und mittlere Taste Enter/Push. Mit einem einzigen Tastendruck:

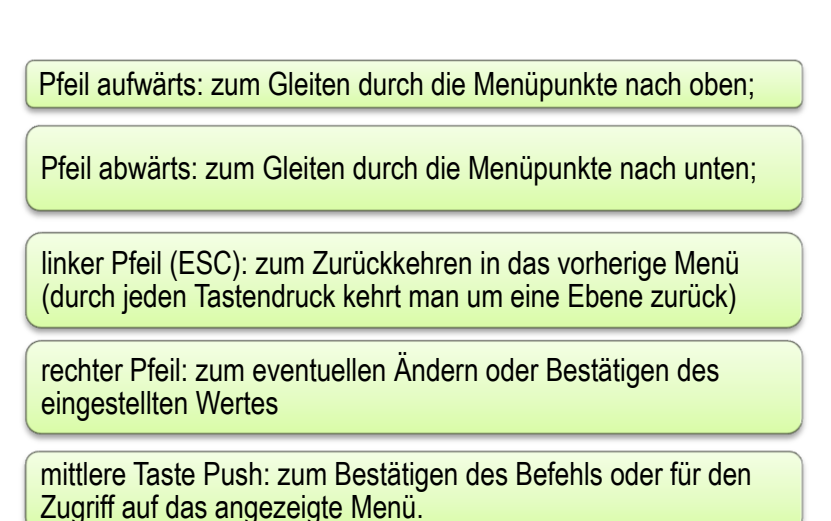

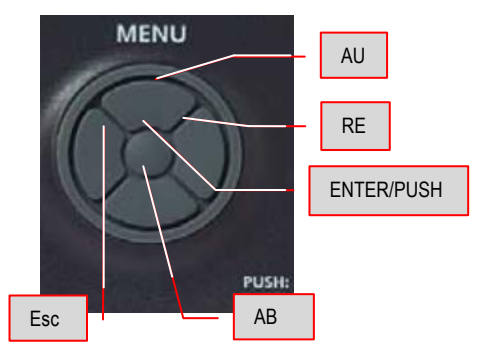

Neben dem Hauptbedienfeld kann auch ein Fernbedienfeld (Zubehör) vorhanden sein, das alle

Funktionen des Hauptbedienfeldes repliziert; für den Anschluss des Fernbedienfelds sind die Anweisungen im Schaltplan des Gerätes zu beachten. Die Angaben für die Befestigung des Fernbedienfelds an einer passenden Halterung sind in der Verpackung des Zubehörs enthalten.

Normalerweise wird das Zubehör verpackt geliefert und im Schaltkasten des Gerätes positioniert.

#### 8 EINSCHALTEN - AUSSCHALTEN

Drückt man einige Sekunden lang die mittlere Taste (PUSH: ON/OFF) schaltet man das Gerät ein oder aus.

Das Gerät kann in Betrieb genommen oder ausgeschaltet werden, wenn man einige Sekunden lang die Taste Push:ON/OFF (mittlere Taste der Funktionstastengruppe) an der Bedientafel an der Maschine oder der Fernbedientafel (Zubehör) drückt.

FUNCTION F1 F2 F3 F3 FUSH: OW/OFF

PUSH: ON/OFF

Im Falle eines Stromausfalls während des Maschinenbetriebs nimmt das Gerät, sobald wieder Spannung anliegt, den Betrieb mit denselben Modalitäten wie vor dem Stromausfall wieder auf.

Wenn das Gerät mit der Taste Push:ON/OFF in Betrieb genommen wurde, kann es später auf folgende Arten aus- und wiedereingeschaltet werden

- über den entsprechenden digitalen Fernsteuerungseingang (der Fernsteuerungs-ON/OFF-Kontakt lässt sich am Schaltplan erkennen). Dieser Kontakt kann das Gerät nur ausschalten: dieses Gerät kann über die Taste Push: ON/OFF nicht wieder eingeschaltet werden, wenn der Kontakt geschlossen ist

- über die Zeitspanne, falls aktiviert.

Beim Ausschalten des Gerätes wird das "Abschaltverfahren" in Gang gesetzt, das die Maschine stoppt und am Display "OFF" anzeigt, nachdem alle Bauteile abgeschaltet wurden.

- um den Fernsteuerungskontakt verwenden zu können, muss das Gerät beim ersten Mal mit der Taste:ON/OFF eingeschaltet werden;

- das Ein-/Abschalten des Gerätes über den Fernsteuerungskontakt ist vorrangig sowohl gegenüber dem Ein-/Abschalten über die Taste Push:ON/OFF als auch gegenüber den Zeitspannen;

- wenn man die Taste Push:ON/OFF benutzen will, muss der Fernsteuerungskontakt auf ON gestellt werden und/oder die Zeitspannen deaktiviert werden.

Sollte der Strom während der Abschaltphase ausfallen, fährt das Gerät, sobald wieder Spannung anliegt, im Zustand **Ausgeschaltet** (Standby) hoch.

#### Die Vorgabe-Startmaske (auf 2 Seiten/Bildschirmen).

Beim Einschalten des Reglers erscheint die zwei Bildschirmseiten umfassende Maske

| Hh:mm<br>Off<br>Raumtempera<br>Raumfeuchtig | NRGXTPRO<br>atur<br>gkeit | 01/02<br>26,7 °C<br>25,5 % | Auf jeder Bildschirmseite können gleichzeitig 4 Zeilen angezeigt werden.                                                                                          |
|---------------------------------------------|---------------------------|----------------------------|----------------------------------------------------------------------------------------------------|
| Hh:mm<br>Sollwert<br>Zeitspannen.<br>Menü   | NRGXTPRO                  | 02/02                      | Die zweite Bildschirmseite oder eventuell nachfolgende Seiten können durch Drücken der in der Gruppe Menütasten vorhandenen unteren Pfeiltaste aufgerufen werden. |

HINWEIS: Zu den dargestellten Bildschirmmasken gelangt man auch:

- durch kontinuierliches Drücken der ESC-Taste auf der linken Seite der Menütastengruppe.

#### **9** ÄNDERUNG DES SOLLWERTS

Bevor die operative Vorgangsweise zum Ändern eines SOLLWERT-Parameters beschrieben wird, müssen die möglichen vorhandenen Variablen im betreffenden Menü genau erläutert werden.

Auf Seite 1/3 werden zwei Programme aufgerufen, mit denen man die Wassertemperatur des Schwimmbeckens auf den Komfortbetrieb und den Sparbetrieb ("Economy") einstellen kann

#### Alle Temperaturen werden im Abluftteil des Gerätes gemessen.

| SOLLWERT<br>Schwimmbecken<br>Komfort:<br>Economy: | 01/03<br>29,0 °C<br>27,0 °C | Im "Komfortmenü" besteht die Möglichkeit die Wassertemperatur des<br>Schwimmbeckens den Anforderungen des Kunden anzupassen (für<br>sportliche Zwecke, zum Spielen, für therapeutische Zwecke usw.)                                                    |
|---------------------------------------------------|-----------------------------|----------------------------------------------------------------------------------------------------|
| SOLLWERT<br>Raum<br>Komfort:<br>Economy:          | 01/03<br>29,0 °C<br>27,0 °C | Das "Economy" Menü wird verwendet, wenn im Schwimmbecken<br>keine sportlichen Aktivitäten stattfinden (z. B. in der Nacht). Im<br>Sparbetrieb bleibt nämlich die Wassertemperatur ein paar Grad unter<br>der dem im "Komfort" Menü eingestellten Wert. |

Auf Seite 2/3 sind zwei Parameter für die Raumlufttemperatur vorgesehen:

| SOLLWERT                         | 02/03          |  |
|----------------------------------|----------------|--|
| Raum<br>Offset:<br>Feuchtigkeit: | 0,0 °C<br>50 % |  |
| reuchtigkeit.                    | JU /0          |  |

<u>Offset</u> für die Angabe der ∆t (Temperaturunterschied) zwischen dem Wasser des Schwimmbeckens und der Luft; Die Angabe erfolgt zweckentsprechend nach Ermessen des Kunden.

| SOLLWERT     | 02/03  |
|--------------|--------|
| Raum         |        |
| Offset:      | 0,0 °C |
| Feuchtigkeit | 50 %   |

*Feuchtigkeit* für die Eingabe des in der Schwimmhalle gewünschten Feuchtigkeitsprozentsatzes.

Auf Seite 3/3 gibt es die Angabe Nachbelüftung, ein Wert der ausschließlich im Zuluftteil des Geräts

| SOLLWERT      | 03/03 |
|---------------|-------|
| Nachbelüftung |       |
| 25.0°C        |       |

gemessen wird. Dieser Wert ist nicht veränderbar und entspricht immer der Wassertemperatur des Pools im "Komfortbetrieb"

| Hh:mm        | NRGXTPRO | 02/02 |
|--------------|----------|-------|
| Zeitspannen. |          |       |
| Menü         |          |       |

Auf der 2. Seite der Vorgabe-Startmaske kann man, entsprechend den eigenen Bedürfnissen, die Temperatureinstellungen ändern. Die Änderung erfolgt, indem man sich auf "Sollwert" positioniert und mit den Tasten AUFWÄRTS-ABWÄRTS arbeitet:

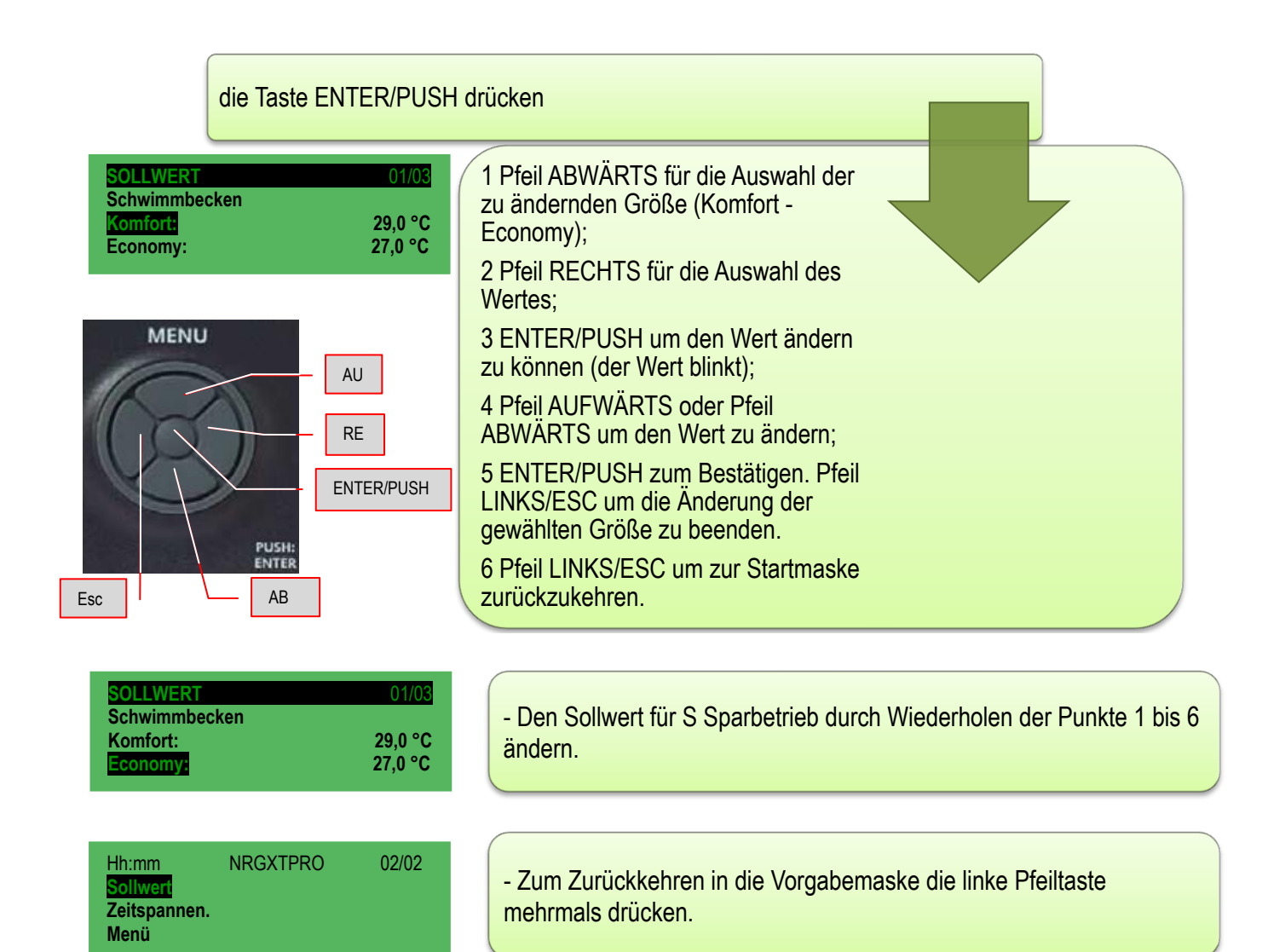

#### 10 ZEITSPANNEN

Für jeden Wochentag lassen sich bis zu 4 verschiedene so genannte "Zeitspannen" einstellen, die einzeln aktivierbar sind. In diesen können alle notwendigen Informationen für den Automatikbetrieb des Gerätes eingegeben werden.

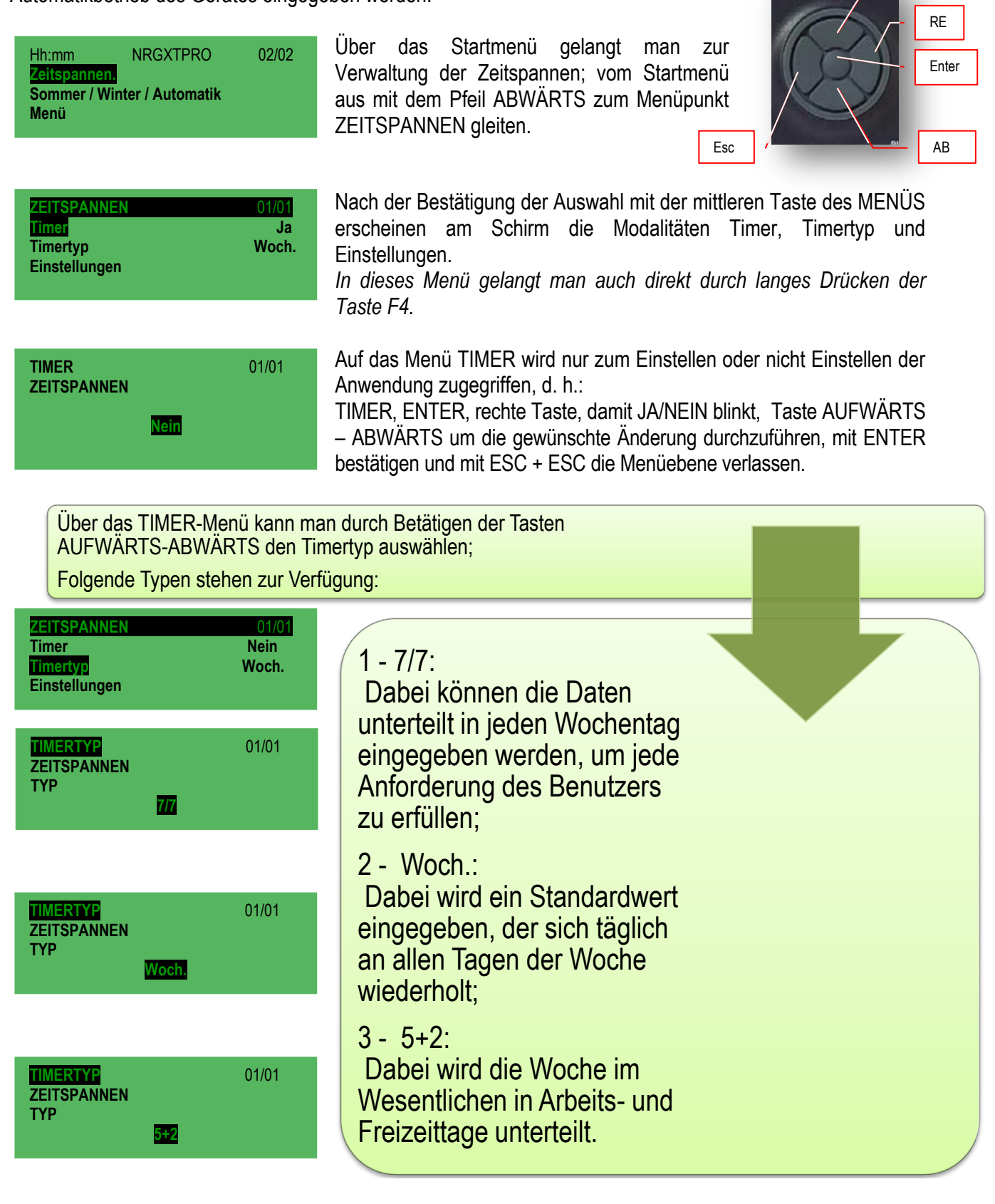

| ZEITSPANNEN   | 01/01 |
|---------------|-------|
| Timer         | Nein  |
| Timertyp      | Woch. |
| Einstellungen |       |

Je nach getroffener Wahl (7/7, Woch., 5+2) bietet das Menü EINSTELLUNGEN des Menüs ZEITSPANNEN die Möglichkeit das Gewünschte festzulegen: in jedem Fall werden für jeden Timertyp 4 Zeitspannen verwaltet, wobei für jede eine Zustandsänderung des Gerätes

durchgeführt werden kann.

Beispiel: Zeitspanne 1- Einschalten um 5.00 Uhr morgens im Sparbetrieb; Zeitspanne 2- Änderung vom Sparbetrieb auf Komfortbetrieb um 08.00 Uhr morgens: Zeitspanne 3- Änderung vom Komfortbetrieb auf Sparbetrieb um 22.00 Uhr abends; Zeitspanne 4- Ausschalten um 24:00 Uhr abends.

Oder

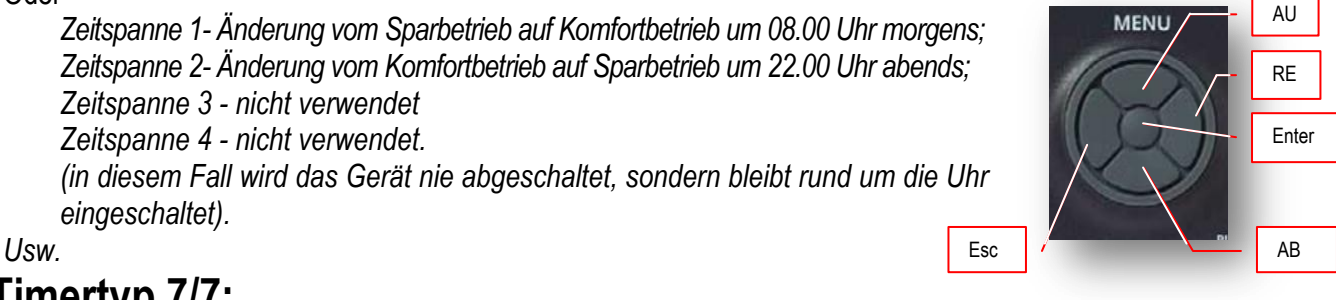

# - Timertyp 7/7:

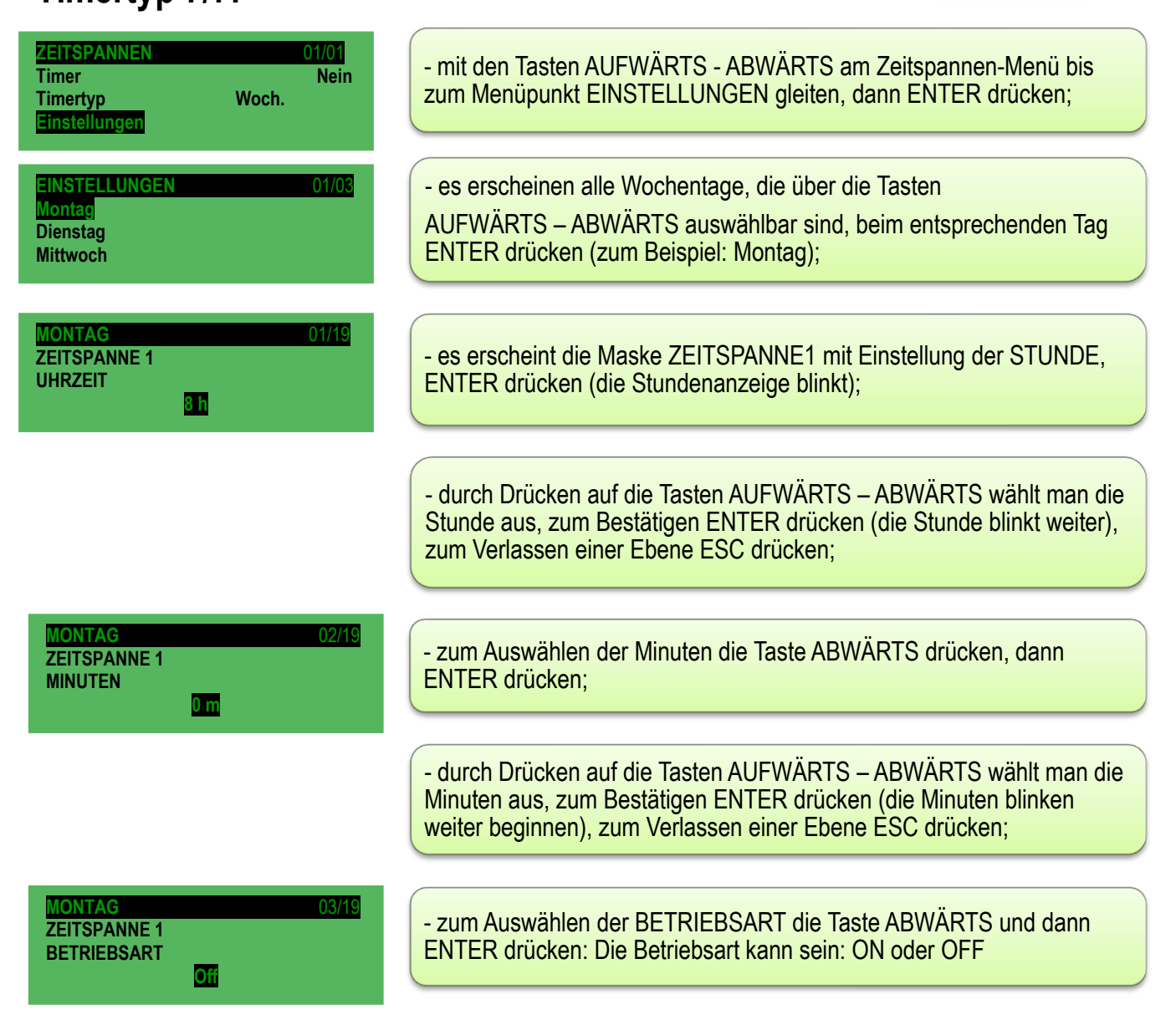

#### MONTAG 04/19 ZEITSPANNE 1 SOLLWERT Komfort

![](_page_13_Figure_1.jpeg)

Nachdem die BETRIEBSART, in der das Gerät in der Zeitspanne 1 arbeiten soll, ausgewählt wurde, einmal die Taste ESC drücken, um zum vorherigen Menü zurückzukehren

Im SOLLWERT-Menü besteht die Möglichkeit festzulegen, ob der Komfort-Zyklus (normalerweise untertags) oder der Economy-Zyklus (normalerweise in der Nacht) vom Gerät ausgeführt werden soll.

![](_page_13_Figure_4.jpeg)

Timertyp **WOCH:** bei diesem Typ verwaltet die Software jeden Wochentag auf dieselbe Weise; **Die Vorgangsweise für die Einstellung wird Schritt für Schritt im vorherigen Absatz für 7/7 beschrieben** ; auch bei diesem Modus sind 4 Zeitspannen möglich.

Timertyp **5+2:** bei diesem Typ teilt die Software die Woche in 2 Teile, die Arbeitstage von Montag bis Freitag und die Freizeittage von Samstag bis Sonntag und verwaltet die beiden Teile unabhängig voneinander; auch bei diesem Modus sind 4 Zeitspannen möglich. Für die Vorgangsweise zum Eingeben der Zeitspannen verwenden Sie dieselben, die bereits für 7/7 vorgeschlagen wurden

#### 11 ALARMDIAGNOSE

Im Allgemeinen werden alle Arten von Alarmen und Fühlerfehlermeldungen, falls aktiviert, nur bei eingeschaltetem Gerät oder in der Abschaltphase des Gerätes verwaltet. Wenn der Zustand der Anlage von der Abschaltphase auf abgeschaltet übergeht, werden bei Verlassen des Konfigurationsmodus oder beim Einschalten die Alarme und Fühlerfehler resettiert.

Davon ausgenommen sind:

- die BIOS-Alarme, die immer, auch bei abgeschaltetem Gerät verwaltet werden (wenn das Gerät abgeschaltet ist, löst das kumulative Alarmrelais auch bei einem aktiven BIOS-Alarm nicht aus. Die rote LED der Tastatur leuchtet auf und es wird der Text "!Hw" angezeigt)

HINWEIS: Die Alarmverwaltung ist im Konfigurationsmodus deaktiviert.

#### Anzeige bei Alarm und Fehler mit roter LED

Vorhandene Alarme und/oder Fühlerfehler werden durch die rote LED der Tastatur und, falls vorgesehen, auch über das Menü angezeigt. Die LED leuchtet bei mindestens einem vorhandenen aktiven Alarm und blinkt, wenn nur Alarme vorhanden sind, die aus irgendeinem Grund aufgehoben wurden (nicht mehr aktiv sind) und daher rückgestellt werden können, in allen anderen Fällen leuchtet die LED nicht. Der Zustand der LED ist nicht an den Zustand des Gerätes gebunden (funktioniert auch bei abgeschaltetem Gerät). In den folgenden Absätzen werden die möglichen Alarmarten aufgelistet: <u>Für die Rückstellung aller Alarme, die durch kontinuierliches Leuchten der roten LED gekennzeichnet sind, kontaktieren Sie bitte den technischen Kundendienst der Firma AERMEC.</u>

#### Kumulatives Alarmrelais

Vorhandene aktive Alarme mit manueller Rückstellung, Fühlerfehler oder ein Frostschutzalarm werden durch das Einschalten des kumulativen Alarmrelais im Schaltkasten des Gerätes angezeigt. Das Relais funktioniert auch bei ausgeschalteter Anlage (d. h. bei den Alarmen, die bei ausgeschalteter Anlage aktiv sind).

#### 11.1 Alarme in Bezug auf die Temperaturregelung

#### 11.1.1 Hochtemperaturalarm

Wenn der vom Einstellungsfühler gemessene Wert über dem eingestellten Niveau bleibt und das Gerät für Kühlbetrieb eingestellt wurde, wird der Hochtemperaturalarm ausgelöst; es handelt sich um einen manuell rückstellbaren Alarm, der nur angezeigt wird.

#### 11.1.2 Tieftemperaturalarm

Wenn der vom Ablufttemperaturfühler gemessene Temperaturwert unter dem eingestellten Niveau bleibt und das Gerät für Heizbetrieb eingestellt ist, wird der Tiefdruckalarm ausgelöst; Es handelt sich um einen manuell rückstellbaren Alarm, der nur angezeigt wird. Die Hoch- und Tieftemperaturalarme werden wie folgt rückgestellt:

- Manuell, wenn sie rückstellbar sind
- Beim Ein- oder Ausschalten der Anlage
- Beim Verlassen des Konfigurationsmodus;

#### 11.2 Rückstellung von Alarmen/Störungen

| Hh:mm NRGXTPRO<br>Komfort<br>Raumtemperatur<br>Raumfeuchtigkeit               | 01/02<br>! Störung<br>27,1 °C<br>26,3 % | V<br>H<br>" |
|-------------------------------------------------------------------------------|-----------------------------------------|-------------|
| ALARME<br>Bios-Alarme<br>Benutzeralarme<br>Fühlerfehler                       | 01/02                                   | C<br>C<br>d |
| ALARME<br>Rückstellung der Alarme<br>Alarmübersicht<br>Alarmübersicht löschen | 02/02                                   | A<br>W<br>C |

Nenn am Gerät ein Alarmzustand/Störung weiter anhält, wird dies am Hauptschirm des Displays mit dem Text

**'! Störung** " und durch das **blinkende** oder **kontinuierliche** Leuchten der **roten LED** angezeigt.

Die Ursache, die den Alarm ausgelöst hat, lässt sich durch langes Drücken der Funktionstaste F3 (Short cut) herausfinden;

die Bildschirmmaske (1/2) zeigt einen ersten Teil mit den BIOS-Alarmen, Benutzer-Alarmen und Fühlerfehlern und im zweiten Teil (2/2) wird die Option Rückstellung der Alarme, eine Alarmübersicht und die Option Löschen der Alarmübersicht angeboten.

| ALARME                              | 02/02 |
|-------------------------------------|-------|
| Rückstellung der Alarme             |       |
| Alarmubersicht<br>Übersicht löschen |       |
| obersient toschen                   |       |

EMPTY

| Hh:mm                | NRGXTPRO | 01/02   |
|----------------------|----------|---------|
| Romfort<br>Raumtempe | eratur   | 27,8 °C |
| Sollwert             |          | 26,3 %  |

- für die Auswahl der "BIOS-Alarme" ENTER/PUSH des MENÜS drücken; der Bildschirm kann "EMPTY" anzeigen, was bedeutet, dass der angezeigte Alarm <u>nicht</u> im Bios ist oder er kann den Text des gefundenen Alarmtyps anzeigen. Die Taste ESC drücken und durch Bewegungen über die Tasten AUFWÄRTS - ABWÄRTS prüfen, ob im Benutzeralarm ein Alarm erkannt wird. Dieselbe Vorgangsweise kann man auch für die Überprüfung der Fühlerfehler anwenden.

- Nachdem feststeht, um welchen Fehlertyp es sich handelt, stellt man sich über die Tasten AUFWÄRTS - ABWÄRTS auf Rückstellung Alarme und drückt die ENTER/PUSH Taste des MENÜS: der Bildschirm zeigt für den Bruchteil einer Sekunde "OK" an und nach der Rückstellung des Alarms begibt man sich nochmals auf die Alarmmaske.

Durch dreimaliges Drücken der ESC-Taste des Menüs gelangt man wieder auf die Hauptmaske; der Text "**!Störung**" verschwindet und die rote LED erlischt .

#### 11.2.1 Zustandsverzeichnis der BIOS-Alarme.

- \* TIMEOUT INT. EXP.
- \* CRC EEPROM BIOS ERROR
- \* CRC EEPROM USER ERROR
- \* REAL TIME CLOCK NEED TO BE SET
- \* REAL TIME CLOCK COMM. ERROR
- \* REAL TIME CLOCK REGISTERS

11.2.2 Zustandsverzeichnis der BENUTZER-Alarme.

| Alarmbezeichnung                          | Alarmrel | Störungsr | Alarmbezeichnung                                          | Alarmre | Störungs |
|-------------------------------------------|----------|-----------|-----------------------------------------------------------|---------|----------|
|                                           | ais      | elais     |                                                           | lais    | relais   |
| Bios Interne Erweiterung<br>(!HW)         | X        |           | Saugfilter                                                |         | X        |
| EEprom                                    | X        |           | Wärmerückgewinner-<br>Differential                        |         | X        |
| RTC (Uhr)                                 |          | X         | Betriebsstunden<br>Verdichter/Gerät                       |         | X        |
| Hohe Anlagentemperatur                    |          | X         | Ablufttemperaturfühler (Fehler)                           |         | Х        |
| Niedertemperatur der Anlage               |          | X         | Zuluftfühler (Fehler)                                     |         | X        |
| Niedere Zulufttemperatur                  |          | X         | Fühler des<br>Differentialdruckwächters<br>(Fehler)       |         | X        |
| Frostschutz<br>(Wasserwärmetauscher)      | X        |           | Fühler des<br>Differentialdruckwächters<br>(Fehler)       |         | X        |
| Frostschutz                               | Х        |           | Frostschutztemperaturfühler                               |         | X        |
| Wärmerückgewinner                         |          |           | (Fehler)                                                  |         |          |
| Hochdruck                                 |          | x         | Frostschutztemperaturfühler                               |         | X        |
| Digitaldruckwächter                       |          |           | Wärmerückgewinner (Fehler)                                |         |          |
| Hochdruckfühler                           |          | ×         | Frostschutztemperaturfühler<br>Wärmerückgewinner (Fehler) |         | X        |
| Niederdruck                               |          | X         | Hochdruckfühler (Fehler)                                  |         | X        |
| Wärmeschutzschalter<br>Verdichter 1       |          | x         | Niederdruckfühler (Fehler)                                |         | x        |
| Wärmeschutzschalter<br>Verdichter 2       |          | x         | Raumfeuchtigkeitsfühler<br>(Fehler)                       |         | X        |
| Wärmeschutzschalter<br>Verdichter 1 und 2 |          | x         | Außenfeuchtigkeitsfühler (Fehler)                         |         | X        |
| Zuluftventilator                          | x        |           | Außentemperaturfühler (Fehler)                            |         | X        |
| Abluftventilator                          | X        |           | Fortlufttemperaturfühler<br>Frostschutz (Fehler)          |         | X        |
| Phasensequenz                             | X        |           | Hohe Abluftfeuchtigkeit                                   |         | Х        |
| Abluftfilter                              |          | X         |                                                           |         |          |

#### 11.2.3 Zustandsverzeichnis der Alarme und Fühlerfehler:

- \* ABLUFTTEMPERATUR ^
- \* ZULUFTTEMPERATUR ^
- \* AUSSENTEMPERATUR DYNAMISCHER SOLLWERT ^
- \* FROSTSCHUTZ ^
- \* DIFF. DRUCKW. ZULUFT-/ABLUFTVENT
- \* GRENZFEUCHTIGKEIT ^
- \* AUSSENFEUCHTIGKEIT ^
- \* RAUMFEUCHTIGKEIT ^
- \* LUFTQUALITÄT ^
- \* HOCHDRUCK KREIS 1
- \* HOCHRUCK KREIS 2
- \* NIEDERDRUCK KREIS 1
- \* NIEDERDRUCK KREIS 2
- \* VERFLÜSSIGERTEMP. KREIS 1 \*\*
- \* VERFLÜSSIGERTEMP. KREIS 2 \*\*

#### 11.3.1 Beschreibung und Behebung der BIOS-Alarme

| Fehlerbeschreibung   | Aktion                                | Problembehebung                            | Rückstellungsart |
|----------------------|---------------------------------------|--------------------------------------------|------------------|
| TIMEOUT INT. EXP.    |                                       | Durch den technischen Kundendienst von     |                  |
|                      |                                       | AERMEC austauschen lassen                  |                  |
| CRC EEPROM BIOS      | Die Vorgabewerte der Parameter werden | Die Wiederherstellung der Parameter        |                  |
| ERROR                | automatisch wieder eingestellt        | bewerten oder durch den technischen        |                  |
|                      |                                       | Kundendienst der Firma AERMEC              |                  |
|                      |                                       | austauschen lassen                         |                  |
| CRC EEPROM USER      | Die Vorgabewerte der Parameter werden | Die Wiederherstellung der Parameter        |                  |
| ERROR                | automatisch wieder eingestellt        | bewerten oder durch den technischen        |                  |
|                      |                                       | Kundendienst der Firma AERMEC              |                  |
|                      |                                       | austauschen lassen                         |                  |
| REAL TIME CLOCK NEED |                                       | Datum/Uhrzeit einstellen, wenn das Problem |                  |
| TO BE SET            |                                       | weiterhin besteht, durch den technischen   |                  |
|                      |                                       | Kundendienst der Firma AERMEC              |                  |
|                      |                                       | austauschen lassen                         |                  |
| REAL TIME CLOCK      |                                       | Datum/Uhrzeit einstellen, wenn das Problem |                  |
| COMM. ERROR          |                                       | weiterhin besteht, durch den technischen   |                  |
|                      |                                       | Kundendienst der Firma AERMEC              |                  |
|                      |                                       | austauschen lassen                         |                  |
| REAL TIME CLOCK      |                                       | Datum/Uhrzeit einstellen, wenn das Problem |                  |
| REGISTERS            |                                       | weiterhin besteht, durch den technischen   |                  |
|                      |                                       | Kundendienst der Firma AERMEC              |                  |
|                      |                                       | austauschen lassen                         |                  |

## 11.3.2 Beschreibung und Behebung der BENUTZER-Alarme und Fühlerfehler

| Fehlerbeschreibung  | Aktion                  | Problembeschreibung                   | Problembehebung           | Rückstellungsart |
|---------------------|-------------------------|---------------------------------------|---------------------------|------------------|
| NIEDERE             | Nur Anzeige             | Der Anlage ist es nicht gelungen, die | Prüfen, ob weitere Alarme | Manuell          |
| RAUMTEMPERATUR      |                         | Raumtemperatur nach einer             | vornanden sind oder den   |                  |
|                     |                         |                                       | kontaktieren              |                  |
| HOHE RAUMTEMPERATUR | Nur Anzeige             | Der Anlage ist es nicht gelungen, die | Prüfen, ob weitere Alarme | Manuell          |
|                     |                         | Raumtemperatur nach einer             | vorhanden sind oder den   |                  |
|                     |                         | eingestellten Zeit zu ändern          | technischen Kundendienst  |                  |
|                     |                         |                                       | kontaktieren              |                  |
| FROSTSCHUTZ         | Sperre des Kühlkreises  | Mögliches Einfrieren am               | Kontaktieren Sie den      | Auf das Ereignis |
|                     | Im Kunibetrieb und      | wasserwarmetauscher                   | technischen Kundendienst  | Deschrankt       |
|                     | Verbraucher             |                                       |                           |                  |
| HOCHDRUCKFÜHLER     | Sperre des Kühlkreises  |                                       | Kontaktieren Sie den      | Manuell          |
| KREIS #             |                         |                                       | technischen Kundendienst  |                  |
| HOCHDRUCK. DIGITAL  | Sperre des Kühlkreises  |                                       | Kontaktieren Sie den      | Manuell          |
| KREIS #             | -                       |                                       | technischen Kundendienst  |                  |
| NIEDERDRUCK KREIS # | Sperre des Kühlkreises  | Kreis leer oder niedrige              | Kontaktieren Sie den      | Auf das Ereignis |
|                     | hach einer Anzani von   | Ausentemperatur                       | technischen Kundendienst  | Deschrankt       |
| WÄRMESCHUTZSCHALTER | Sperre der Kreise       |                                       | Kontaktieren Sie den      | Manuell          |
| LÜFTERRADER # **    |                         |                                       | technischen Kundendienst  | Mandon           |
| WÄRMESCHUTZSCHALTER | Sperre der Verdichter   |                                       | Kontaktieren Sie den      | Manuell          |
| VERDICHTER #        |                         |                                       | technischen Kundendienst  |                  |
| WÂRMESCHUTZSCHALTER | Sperre der Anlage       | Auslösung des Wärmeschutzschalters    | Kontaktieren Sie den      | Manuell          |
|                     |                         | der Zulutt-/Abluttlutter              | technischen Kundendienst  | Maxim            |
| VERSTOPFTE FILTER   | Nur Anzeige             | Die Betriebsstunden der Filter sind   | die Eilter kentrellieren  | Ivianueli        |
| SCHMUTZIGE FILTER   | Nur Anzeige             | Filter sind schmutzig                 | Filter reinigen/tauschen  | Manuell          |
|                     | Sperre der Anlage       |                                       | Kontaktieren Sie den      | Manuell          |
|                     | epono doi / inago       |                                       | technischen Kundendienst  |                  |
| WÄRMESCHUTZSCHALTER | Betriebssperre der      | Auslösung des Wärmeschutzschalters    | Kontaktieren Sie den      | Manuell          |
| DER WIDERSTÄNDE     | Widerstände und des     | der elektrischen Widerstände oder des | technischen Kundendienst  |                  |
|                     | modulierenden           | modulierenden Generators              |                           |                  |
|                     | Betriebssperre der      | Auslösung des Märmeschutzschalters    | Kontaktieren Sie den      | Manuell          |
| WID #               | Widerstände             | (nicht gemeinsamer Eingang mit        | technischen Kundendienst  | Manuell          |
|                     |                         | Wärmeschutzschalter des mod. Gen.)    |                           |                  |
| WÄRMESCHUTZSCHALTER | Betriebssperre des      | Auslösung des Wärmeschutzschalter     | Kontaktieren Sie den      | Manuell          |
| ZWEISTUFIGER GEN    | zweistufigen Generators | des zweistufigen Generators           | technischen Kundendienst  |                  |
| RAUCH               | Sperre der Anlage       | Brandschutzalarm                      | Kontaktieren Sie den      | Manuell          |
|                     | Sporro dor Aplago       | Phasapaguanzalarm                     | Eclophor Zyklupphout dor  | Monuall          |
| FIASENSEQUENZ       | Sperre del Allage       | Filasensequenzalann                   | Phasen Fehlen einer       | Walluell         |
|                     |                         |                                       | Phase, niedrige Spannung  |                  |
|                     |                         |                                       | [V]                       |                  |
| WÄRMESCHUTZSCHALTER | Betriebssperre des      | Auslösung des Wärmeschutzschalters    | Kontaktieren Sie den      | Manuell          |
| DES MOD. GEN.       | modulierenden           | (nicht gemeinsamer Eingang mit        | technischen Kundendienst  |                  |
|                     | Generators              | Warmeschutzschalter der Widerstande)  | Kantaktiaran Sia dan      | Manuall          |
|                     | Nul Anzeige             | Retriebsstundengrenze der Anlage      | technischen Kundendienst  | wanueii          |
| BETRIEBSSTUNDEN DES | Nur Anzeige             | Alarm wegen Überschreitung der        | Kontaktieren Sie den      | Manuell          |
| MOD. GEN            |                         | Betriebsstundengrenze des             | technischen Kundendienst  |                  |
|                     |                         | modulierenden Generators              |                           |                  |
| BETRIEBSSTUNDEN     | Nur Anzeige             | Alarm wegen Überschreitung der        | Kontaktieren Sie den      | Manuell          |
| ELEKT. HEIZREG.     |                         | Betriebsstundengrenze des             | technischen Kundendienst  |                  |
|                     | Nur Anzeige             | Alarm wagen Überschreitung der        | Kontaktieren Sie den      | Manuell          |
| #                   |                         | Betriebsstundengrenze der Verdichter  | technischen Kundendienst  |                  |

| Fehlerbeschreibung                  | Aktion                                                                            | Problembeschreibung                                                    | Problembehebung                                           | Rückstellungsart |
|-------------------------------------|-----------------------------------------------------------------------------------|------------------------------------------------------------------------|-----------------------------------------------------------|------------------|
| ABLUFTTEMPERATUR                    | Sperre der Anlage                                                                 | Fehler des Raumtemperaturfühlers (Raumabluft)                          | Die Verkabelung prüfen<br>oder den Bauteil<br>austauschen | Automatisch      |
| ZULUFTTEMPERATUR                    | Deaktivierung der<br>Funktion<br>Zuluftbegrenzung                                 | Fehler des Zulufttemperaturfühlers                                     | Die Verkabelung prüfen<br>oder den Bauteil<br>austauschen | Automatisch      |
| AUSSENTEMPERATUR                    | Deaktivierung des<br>Economizer<br>(Freecooling,<br>Freeheating)                  | Fehler des<br>Außentemperaturfühlers                                   | Die Verkabelung prüfen<br>oder den Bauteil<br>austauschen | Automatisch      |
| FROSTSCHUTZ                         | Deaktivierung der<br>Frostschutzfunktion                                          | Fehler des<br>Frostschutztemperaturfühlers des<br>Wasserwärmetauschers | Die Verkabelung prüfen<br>oder den Bauteil<br>austauschen | Automatisch      |
| DIFF. DRUCKW.<br>ABLUFT/ZULUFTVENT. | Sperre der Anlage                                                                 | Fühlerfehler des<br>Differenzialdruckwächters des<br>Zuluftventilators | Die Verkabelung prüfen<br>oder den Bauteil<br>austauschen | Automatisch      |
| GRENZFEUCHTIGKEIT                   | Deaktivierung der<br>Zuluftbegrenzung,<br>Befeuchter                              | Fehler des<br>Zuluftfeuchtigkeitsfühlers                               | Die Verkabelung prüfen<br>oder den Bauteil<br>austauschen | Automatisch      |
| AUSSENFEUCHTIGKEIT                  | Deaktivierung des<br>enthalpischen<br>Economizer<br>(Freecooling,<br>Freeheating) | Fehler des<br>Außenfeuchtigkeitsfühlers                                | Die Verkabelung prüfen<br>oder den Bauteil<br>austauschen | Automatisch      |
| RAUMFEUCHTIGKEIT                    | Deaktivierung des<br>enthalpischen<br>Economizer,<br>Entfeuchtung,<br>Befeuchtung | Fehler des<br>Raumfeuchtigkeitsfühlers<br>(Raumabluft)                 | Die Verkabelung prüfen<br>oder den Bauteil<br>austauschen | Automatisch      |
| LUFTQUALITÄT                        | Deaktivierung der<br>Funktion Luftqualität                                        | Fehler des Luftqualitätsfühlers                                        | Die Verkabelung prüfen<br>oder den Bauteil<br>austauschen | Automatisch      |
| HOCHDRUCK KREIS #                   | Sperre des Kreises                                                                | Fehler des Hochdruckfühlers des Kreises (Hochdruckwandler)             | Die Verkabelung prüfen<br>oder den Bauteil<br>austauschen | Automatisch      |
| NIEDERDRUCK KREIS #                 | Sperre des Kreises                                                                | Fehler des Niederdruckfühlers des<br>Kreises (Niederdruckwandler)      | Die Verkabelung prüfen<br>oder den Bauteil<br>austauschen | Automatisch      |

# HINWEIS: mit "#" wird die Nummer des Kreises, des Verdichters, des Wärmeschutzschalter usw. angegeben.

![](_page_23_Picture_0.jpeg)

37040 Bevilacqua (VR) - Italia Via Roma, 996 - Tel. (+39) 0442 633111 Telefax (+39) 0442 93730 - (+39) 0442 93566 www.aermec.com carta reciclata recycled paper papier recyclé recycled papier

![](_page_23_Picture_3.jpeg)

Die technischen Daten in der vorliegenden Dokumentation sind unverbindlich. Im Sinne des technischen Fortschritts behält sich FAST S.p.A. vor, in der Produktion Änderungen und Verbesserungen ohne Vorankündigung durchzuführen